CEMS Chemical Environmental Management System

### **Database Administrator – System Management**

System Management

**Dashboard Management** 

**Global Variables** 

<u>Usage Data</u>

**Tasks and Notifications** 

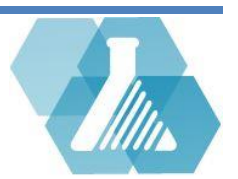

### System Management

• Database Administrators can customize and set system preferences throughout the system as well as review user statistics.

#### **System Requirements**

#### **Self-Hosted Server Requirements**

- Windows 7 or later / Linux
- Apache 2
- MySQL 5
- Perl 5
- SMTP service (IIS, sendmail, etc)
- Webalizer (Optional web site statistics package)

#### **Hardware Requirements**

UNHCEMS does not have an absolute set of hardware requirements. However, UNH hosts six CEMS sites on one server with the following specs:

- Intel 2GHz CPU
- 2 GB of system memory
- 20 GB hard drive space

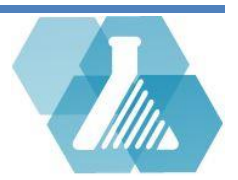

### System Management

### How to Navigate to System Options

**Step 1:** Navigate to the Database Administrator dashboard

on the home screen.

#### **Database Administration**

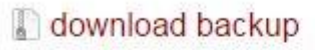

(11) unapplied HandyCEMS Uploads

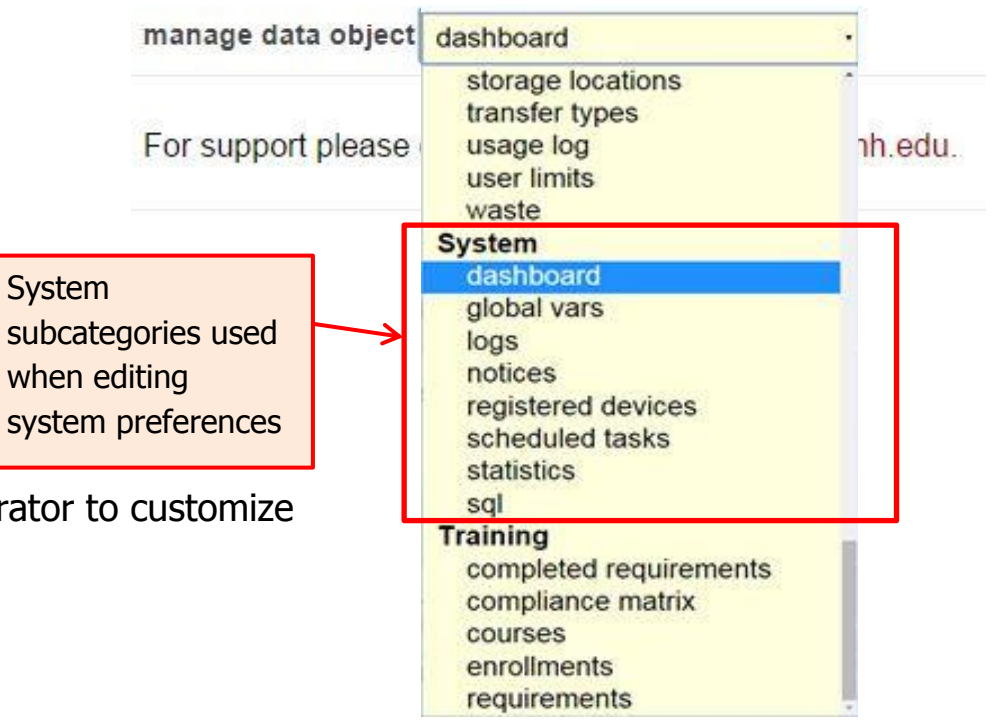

**Step 2:** Click on the *Manage data object* dropdown menu within the Database Administrator dashboard.

**Step 3:** Find the category called *System*.

The subcategories of System allow database administrator to customize

and review important system information.

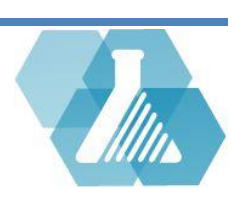

### **Dashboard Management**

#### How to Customize User's Homepage Dashboard

• Administrators can customize user's dashboards by configuring which parts of the CEMS system are enabled using user assigned roles. Admins can also link external applications that are outside of UNHCEMS

**Step 1:** From the *manage data objects* dropdown menu -> System, and click on the *dashboard* subcategory.

**Step 2:** The Dashboard Items list will allow database administrators to add links to the different dashboard modules. Click on the souther button to the left of the link you want to make accessible to a certain dashboard.

| The 'S                     | Search                                                  | IS        | hboard It          | ems                      | Result(s) (1 - 25) of 78                                                                                                    | 9                                  | 27             | 5                      |
|----------------------------|---------------------------------------------------------|-----------|--------------------|--------------------------|----------------------------------------------------------------------------------------------------|------------------------------------|----------------|------------------------|
| Inven                      | tory' link will<br>up in the<br>ical inventory<br>ooard | er:       | [Is Disabled] = 0  |                          |                                                                                                    | Guests are not                     |                |                        |
| show u<br>Chemie<br>dashbo |                                                         | ort:<br>C | [Unique Key]       |                          |                                                                                                    | allow to view                      |                |                        |
|                            |                                                         |           | Dashboard<br>Group | unique Key Communication |                                                                                                    | this link                          | Allow<br>Guest | Required<br>Privileges |
|                            |                                                         |           | heminv             | cheminmyinv              | MyChemicalInvDash                                                                                                    | shboard                            |                | Active Accou           |
|                            |                                                         | 🗟 chemir  |                    | cheminvintransit         | <a href='SearchInve&lt;br&gt;filter=%5BINTRANS&lt;br&gt;in transition&lt;/a&gt;&lt;/td&gt;&lt;td&gt;entory?&lt;br&gt;5_DATE%5D%21%3&lt;/td&gt;&lt;td&gt;, &lt;b&gt;a&lt;/b&gt; o&lt;/td&gt;&lt;td&gt;Update&lt;br&gt;Inventory&lt;/td&gt;&lt;/tr&gt;&lt;tr&gt;&lt;td&gt;I&lt;/td&gt;&lt;td&gt;&lt;/td&gt;&lt;td&gt;) (&lt;/td&gt;&lt;td&gt;cheminv&lt;/td&gt;&lt;td&gt;cheminvmultiupdate&lt;/td&gt;&lt;td&gt;return "&lt;a href=Upd&lt;br&gt;inventory&lt;/a&gt;" if&lt;br&gt;has_role("UPDATE_&lt;br&gt;userHasActiveChem&lt;/td&gt;&lt;td&gt;&lt;sup&gt;at&lt;/sup&gt; Users must ha&lt;br&gt;I the ' td="" update<=""><td>ve</td><td>Active Accor</td></a> | ve                                 | Active Accor   |                        |
| recor                      | record to make                                          | ne<br>e   | minv               | cheminvrecentlyadded     | <a href="SearchInve&lt;br&gt;filter=recentAdded%&lt;br&gt;added inventory&lt;/a&gt;&lt;/td&gt;&lt;td colspan=2&gt;privilege to use it&lt;/td&gt;&lt;td&gt;Update&lt;br&gt;Inventory&lt;/td&gt;&lt;/tr&gt;&lt;tr&gt;&lt;td&gt;l&lt;/td&gt;&lt;td&gt;&lt;/td&gt;&lt;td&gt;&lt;u&gt;&lt;/u&gt;&lt;/td&gt;&lt;td&gt;cheminv&lt;/td&gt;&lt;td&gt;cheminvrecentwaste&lt;/td&gt;&lt;td&gt;&lt;a href=" searchinve<br="">filter=recentDispose<br/>disposed inventory&lt;</a>                                                                                                    | ntory?<br>d%28%29'>recently<br>/a> | 0              | Update<br>Inventory    |

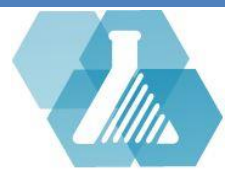

# **Dashboard Management**

**Step 3:** Make appropriate changes to the dashboard record, an example is shown below.

|                                                | Dashboard Record    |                                                                                                    |
|------------------------------------------------|---------------------|----------------------------------------------------------------------------------------------------|
|                                                | SYS ID              | 59                                                                                                    |
|                                                | Unique System Key   | cheminvintransit                                                                                                    |
|                                                | Туре                | html •                                                                                                    |
|                                                | Content             | <a href="SearchInventory?&lt;br&gt;filter=%5BINTRANS_DATE%90%21%3D%27%27">containers<br/>in transition</a>                        |
|                                                |                     | visual editor                                                                                                    |
|                                                | Dashboard Group     | cheminv  The 'Search Inventory' link will display in the                                                                          |
|                                                | Alphasort           | containers in transition Chemical Inventory'                                                                                      |
| To make available to                           | ls Disabled         | no                                                                                                    |
| all users, select                              | Allow Guest         | <sup>no</sup> 'Update Inventory'                                                                                                  |
| required privilege to<br>only 'Active Account' |                     | Compliance Manager<br>Database Administration<br>Emergency Response User<br>Events Manager                                        |
|                                                | Required Privileges | Pending Task Manager<br>Radiation Safety Official<br>Signs Manager<br>Training Instructor<br>Training Manager<br>Update Inventory |
|                                                | cancel              | delete                                                                                                    |

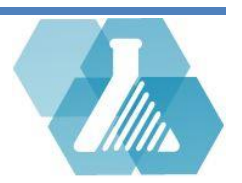

### **Dashboard Management**

How to Add New Dashboard Links

Step 1: Navigate to the Dashboard Items Recordset.

**Step 2:** Click on the **Step 2:** Click on the **Step 2** button to pull up a new record form.

**Step 3:** Fill in the preferences for the link you want to add then click the **save** button to update the dashboard.

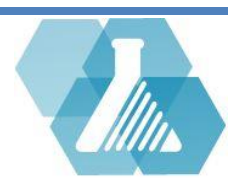

• Global variables allow Data Administrators to manage layout colors, IP Filtering, logos, etc.

#### How to Customize CEMS global Variables

**Step 1:** From the *Manage Data Objects* dropdown menu->*System*, and click on the *Global Vars* subcategory.

| G                             | Glo                                                                                                    | bal Variables F                 | Result(s) ( | 1 - 43              | ) of 43             |               |                    |
|-------------------------------|----------------------------------------------------------------------------------------------------|---------------------------------|-------------|---------------------|---------------------|---------------|--------------------|
| S                             | Sort                                                                                                    | [Key]                           |             |                     |                     | Exa           | amples of global   |
|                               |                                                                                                    | Key                             |             |                     | Value               | var           | riables            |
|                               | -                                                                                                    | ALLOWED_IPS                     | * * *       | *                   |                     |               |                    |
|                               | •                                                                                                    | ALLOWED_TEST_IPS                |             | $\overline{\nabla}$ | Allows any IP Addre | ess           |                    |
|                               | •                                                                                                    | AUTO_ACTIVATE_ACCOUNT           |             |                     | to access your CEMS | s             |                    |
|                               | 2                                                                                                    | BYPASS_IP_RESTRICTION           |             |                     | site                | -             |                    |
| Click to open the             |                                                                                                    | CEMS_LOGO                       |             | L                   | Site                |               |                    |
| record for editing            | ]                                                                                                    | CEMS_SOFTWARE_MESSAGES          |             |                     |                     |               |                    |
|                               | \$                                                                                                    | CHEMICAL_INVENTORY_BARCODE_SIZE |             |                     |                     |               |                    |
| 2                             | -                                                                                                    | COLOR_BG                        | #fffl       | ff                  |                     |               |                    |
| Ĩ.                            | •                                                                                                    | COLOR_FG                        | #00         | 6699                |                     |               |                    |
| COMPLIANCE_ALERT_NOTIFICATION |                                                                                                    |                                 |             |                     |                     |               |                    |
|                               | <ul> <li>COMPLIANCE_OVERDUE_EMAIL_GRACE_DAYS</li> <li>DEFAULT_CEMS_EMAIL_BCC</li> <li>DEFAULT_CEMS_EMAIL_FROM</li> </ul> |                                 |             |                     |                     |               |                    |
|                               |                                                                                                    |                                 |             |                     |                     |               |                    |
|                               |                                                                                                    |                                 |             |                     |                     |               |                    |
| L.                            | •                                                                                                    | DENIED_MSG                      |             |                     | -                   |               |                    |
|                               |                                                                                                    | DOCUMENTATION_PAGE_CONTENTS     |             |                     |                     | Repr          | resents the header |
| 5                             | 4                                                                                                    | DOC_HEADER_HTML                 | CE          | EMS<br>MS           | cal Environmental M | on th<br>your | ement              |
|                               |                                                                                                    |                                 | System      |                     |                     |               |                    |

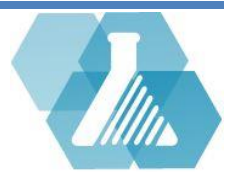

#### Functions of Global Variables

| Allowed IP                    | list of allowable ip addresses that can access CEMS.                                                                                                    |
|-------------------------------|----------------------------------------------------------------------------------------------------|
| Allowed test IPS              | list of allowable ip addresses that can access CEMS while server it is in TEST_MODE.                                                                                                    |
| ER reminder                   | Allows the administrator to enter an email address that will be sent a monthly reminder to download the emergency response data. The data can then be put on a CD or kept in a zip file and sent to emergency responders.                                                                                            |
| Pending Admin Tasks           | An email address is entered in order to get daily reminders of pending administrative tasks. The database administrator's email is preferred.                                                                                                    |
| Pending Sign Request          | If there is one person responsible for approving and updating sign requests, their email address should be entered here.                                                                                                    |
| Default CEMS Email BCC        | If a user clicks on another users' email address, he can send the email directly through CEMS. A blind copy of that email can be sent to an administrator through this feature.                                                                                                    |
| Default CEMS Email From       | All notifications and reminders that are generated by CEMS sends an email to a user. This option allows the administrator to enter an email "from" someone in order for the user to reply. An alias email can be used that does not reveal the actual administrator's address.                                       |
| Pending Waste Notification    | If users have submitted waste pick-up requests, these appear under the Hazardous Waste section of the main page.<br>This notification will send a reminder to the hazardous waste manager that waste requests have been submitted<br>without having to sign into CEMS.                                               |
| Compliance Alert Notification | If an email address is entered, it will send daily emails that a compliance report is overdue, or that a compliance report shows problems. This is a separate feature than the area of the compliance report where an email address is used to send a reminder to the person responsible for filling out the report. |
| Email Password Body           | This is the message that is sent to a user who has forgotten his password. This value should not be changed.                                                                                                    |
| Color BG                      | This is the background color for all of the pages. It should only be changed by someone with extensive html knowledge.                                                                                                    |

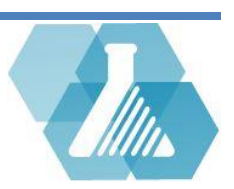

| Color FG                    | Allows the administrator to customize the foreground color of pages.                                                                    |
|-----------------------------|----------------------------------------------------------------------------------------------------|
| CEMS Logo                   | This is the link to where the CEMS logo resides. It should only be changed to a new logo by someone with extensive html knowledge.      |
| CEMS Logo Text              | This is the link to where the CEMS text (University of New Hampshire Chemical Environmental Management System)                          |
|                             | resides. It should only be changed by someone with extensive html knowledge.                                                            |
| Default URL                 | Allows the administrator to specify the default URL users are directed if they do not specify a URL.                                    |
| Logout Redirect             | Allows the administrator to specify the URL users are directed to after they log out                                                    |
| Login Redirect              | Allows the administrator to specify the URL users are directed to when they sign in. It should go to the main page.                     |
| Policy Transfer             | Allows the administrator to specify whether all users are permitted to transfer any chemical container. "0" means no and "1" means yes. |
| Policy View Owner           | Allows the administrator to specify if all users can view the entire chemical inventory of any other user. "0" means no, "1" means yes. |
| Policy View Location        | Allows the administrator to specify if all users can view the chemicals at every location. "0" means no, "1" means yes.                 |
| Policy Search All           | Allows the administrator to specify if all users can search the entire chemical inventory. "0" means no, "1" means yes.                 |
| Verify Sign Interval        | Allows the administrator to specify the number of months between prompts to update the information on door signs.                       |
| Session Expire Min          | Allows the administrator to specify the number of minutes before a user's session expires and he needs to log in again                  |
| Rad Act Round               | Allows the administrator to specify the number of digits for rounding off the activity of radioisotopes.                                |
| Rad drum Act Round          | Allows the administrator to specify the number of digits for rounding off the activity of radioactive waste in drums.                   |
| Documentation Page Contents | Allows the administrator to customize the html on the documentation page.                                                               |
| Related Links Page Contents | Allows the administrator to customize the html of the Related Links page.                                                               |
| Info Page Contents          | Allows the administrator to customize the html of the guest page.                                                                       |

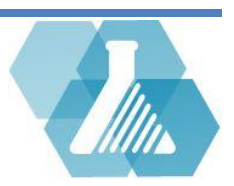

| Email Password Subject Line | Allows the administrator to customize the subject line of the email sent when someone has forgotten their password.                                                                              |
|-----------------------------|----------------------------------------------------------------------------------------------------|
| Fire Emergency Message      | Allows the administrator to customize the line on emergency door signs below the pictograms and above the contact information. The current default message says "For Fire or First Aid Dial 911" |

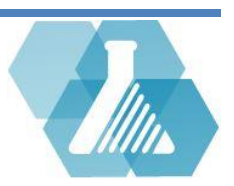

### Usage Data

**Reading User Logs** 

**Step 1:** Logs can be accessed through the *Manage Data Objects* dropdown menu ->*System*, and click on the *Logs* subcategory

| Application Log Viewer                                                                                                    | Click on a column<br>title to add more |                   | ଟ <mark>ଅ</mark> ଳ୍ଲ ଓ                                           |                                      |                              |  |
|----------------------------------------------------------------------------------------------------|----------------------------------------|-------------------|------------------------------------------------------------------|--------------------------------------|------------------------------|--|
| Sort: [Date] (reverse)                                                                                                    |                                        |                   | columns                                                          |                                      |                              |  |
| Date                                                                                                    | User                                   |                   | conditinity                                                      | Description                          | Click to export data         |  |
| 2015-06-02 13:30:58                                                                                                    | Smith, John                            | admin             | task record saved (UID=2)                                        |                                      | as Excel, HTML, or           |  |
| 2015-06-02 13:30:34                                                                                                    | Smith, John                            | profile           | updated                                                          |                                      | XML format                   |  |
| 2015-06-02 13:30:04                                                                                                    | Smith, John                            | Waste             | Record saved.                                                    |                                      | ATTE TOTTIGE                 |  |
| 2015-06-02 13:29:25 Smith, John ad                                                                                                    |                                        | admin             | admin_task record saved (UID=1)                                  |                                      |                              |  |
| 2015-06-02 13:28:59                                                                                                    | Smith, John                            | contain           | er record saved (UID=818) bar                                    | code: 23398 updated: empty           | date changed to              |  |
| 2015-06-02 13:28:46                                                                                                    | Smith, John                            | contain<br>Acree, | er record saved (UID=107748)<br>location from Martin 181 to 34 s | barcode: updated: owner fro<br>shelf | m Indira Perrotta to Jerrell |  |
| 2015-06-02 13:28:30 Smith, John container record saved (UID=97988) barcode: updated: owner from Valrie Hott location from Thomas 171 to 34 shelf |                                        |                   | n Valrie Hott to Jerrell Acree,                                  |                                      |                              |  |
| 2015-06-02 13:27:16                                                                                                    | GUEST                                  | John S            | mith (14666) signed in                                           |                                      |                              |  |

**Step 2:** Every action by CEMS users will be kept tract of in the usage log with a timestamp, users name and description of the action.

- Additional Information can be found such as looking at the IP address of the accessed point by adding more columns to the Recordset.
- A log report can be exported by clicking on the 🐱 button on the tool bar in the upper right corner of the screen.

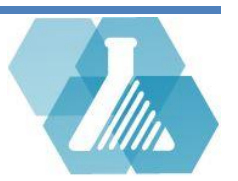

### Usage Data

• The statistics page will give you an idea of the number of chemicals and users that are in the system

### How to View Current and Past Yearly CEMS Statistics

 Step 1: To view the CEMS statistics, go to the Manage Data Objects dropdown menu -> System, and click on the Statistics subcategory.

 CEMS Stats for 2015-06-08

**Step 2:** Browse through the statistics page and view the tables.

#### **Current Stats**

| stat                                          | count |
|-----------------------------------------------|-------|
| active chemical inventory                     | 13999 |
| count of surplus containers                   | 2     |
| unique chemicals in active inventory          | 6049  |
| count of MSDS                                 | 31925 |
| count of users with active chemical inventory | 219   |
| count of active signs                         | 319   |
| active biological agents                      | 142   |
| BSL-2 Rooms (from signs)                      | 0     |
| BSL-3 Rooms (from signs)                      | 0     |
| count of radioactive sealed sources           | 0     |
|                                               |       |

#### **Current Active Users By Status**

| user status         | count |
|---------------------|-------|
| (undefined)         | 3967  |
| Affiliate Professor | 1     |
| Assistant Director  | 1     |
| Assistant Professor | 29    |
| Associate Professor | 6     |
| Chairperson         | 2     |
| Compliance Officer  | 1     |
| Contractor          | 7     |
| Director            | 8     |
| Extension Educator  | 3     |

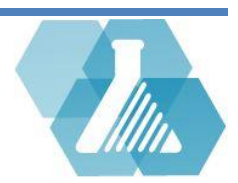

# **Tasks and Notifications**

• System Tasks are processes that run in the background on a scheduled time. Scheduled tasks complete system maintenance, backups, send automated email, and more

#### How to edit/Schedule a System Task

**Step 1:** To set a scheduled task, go to the *Manage Data Objects* dropdown menu ->*System*, and click on the *Scheduled Task* subcategory.

#### Click to create a new scheduled Current scheduled 2 Scheduled Task List Result(s) (1 - 13) of 13 10 Tasks SYS ID Description Last Run Last Status 9 Backup CEMS 2015-05-21 21:45:02 running -11 Overdue Compliance Report Notifier 2015-05-20 21:33:45 OK(0) 12 Emorgency Response Update Reminder 2015-05-20 21:33:46 OK(0) Click to edit -2015-05-20 21:33:46 sks Notifier OK(0) 2015-05-21 21:00:01 scheduled task up Notifier OK(0) an Request Notifier 2015-05-20 21:33:46 OK(0) 2 17 ER Snapshot 2015-05-20 21:33:46 OK(0)

Step 2: Here you can view/edit all current tasks.

**Step 3:** Create a new task by clicking on the **Step 3** button. This will bring up a blank scheduled task record. Fill in the appropriate fields and click save to add the record.

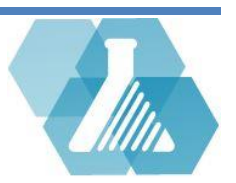

# **Tasks and Notifications**

- Active CEMS Notices will appear above the first dashboard of the home screen.
- If Show Public is active, notices will be seen by all users upon login.

#### **How to Create Notices**

**Step 1:** To create a notice, go to the *Manage Data Objects* dropdown menu ->*System*, and click on the *Notices* subcategory.

**Step 2:** select the **Step 2:** button to create a new notice and fill out the blank notice record. Click save to post the notice to the dashboard

|                                              | Notice Record |                       |
|----------------------------------------------|---------------|-----------------------|
| If 'Yes' the message                         | Start Date    | YYYY-MM-DD            |
| will be seen by all                          | End Date      | record will be active |
| guest users. 'No' will<br>be hidden to guest | Show Public   | Yes V                 |
| users                                        | Message       |                       |
|                                              |               | 8                     |
|                                              | cano          | save                  |

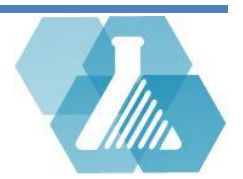